F60 Терморегулятор рекомендуются для управления системами электрического и водяного обогрева. Функция недельного программирования даёт возможность разделить сутки на четыре периода и автоматически поддерживать различную температуру в каждом периоде. Также вы имеете возможность выбрать «ручной» или «запрограммированный» режим. Модель с wi fi модулем может управляться из любой точки планеты при помощи смартфона (для этого необходимо подключение терморегулятора и смартфона к сети интернет) через приложение Tuya smart или Smart Life

# 1. Технические характеристики

Напряжение: 230VAC, 50/60HZ Потребляемая мощность: <1Вт Дифференциал переключения.: 1°C (0.5~1°С доступно) Погрешность: ±1°С Тип датчика: NTC Максимальная нагрузка: 16A Диапазон регулирования: 5°С~60°С Допуст. темп. экспл.: -5-50°С IP класс: IP20 Wi-FI: iEEE802.11b/g/n2.4GHz +20dBm 52mW(только у моделей с wifi модулем)

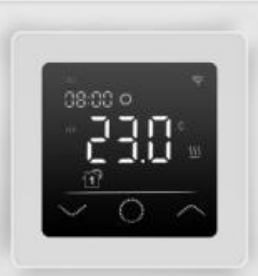

## 2. Панель дисплея

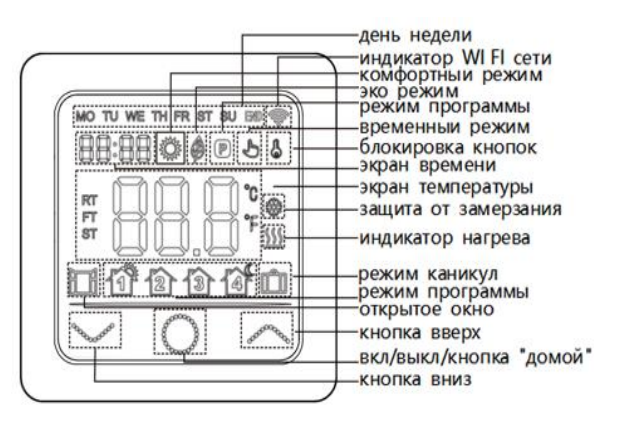

## 3. Функционал кнопок

1.Включение / ВЫКЛЮЧЕНИЕ: Нажмите клавишу ○ в течение 3 секунд, чтобы включить, нажмите еще 3 секунды, чтобы выключить. 2.Блокировка кнопок: на главном экране нажмите клавишу ∧ 3 секунды для блокировки кнопок, снова нажмите 3 секунды для разблокировки.

3. Выбор режима работы: на главном экране нажмите () для выбора одного из режимов работы: программа, комфорт, режим Есо или каникулы.

<u>В комфортном режиме</u>: нажмите кнопки ~ или ~ для установки температуры режима, подтверждение не требуется, термостаты всегда будут работать при заданной температуре. По умолчанию 23°C, максимум 35°C.

<u>В режиме Есо</u>: нажмите или для установки температуры, подтверждение не требуется, термостаты всегда будут работать при заданной температуре в этом режиме. По умолчанию 18°C, максимум 35°C.

<u>В программном режиме</u>: Термостат будет работать по программе, указанной в настройках F2.

<u>Временный режим</u>: в программном режиме нажмите ~ или \_ для установки температуры, термостат перейдет во временный режим и будут работать при заданной температуре до следующего периода нагрева настроенном в программном режиме.

<u>Режим каникул</u>: нажмите или для установки температуры, подтверждение не требуется, термостаты будут работать при заданной температуре в соответствии с днями, заданными в расширенной настройке F4. По умолчанию 10°С, максимум 20°С.

## 4. Настройка и программирование

Нажмите О в течение 3 секунд, чтобы выключить термостат, Зажмите и одновременно, до появления F1. Нажмите или , чтобы выбрать меню установки F1, F2, F3, F4, F5

| Меню<br>установки | Тип установки                       |                                                                                                 |
|-------------------|-------------------------------------|-------------------------------------------------------------------------------------------------|
| F1                | Настройка даты и<br>времени         | Задайте дату и время                                                                            |
| F2                | Программирование                    | Запрограммируйте<br>температуру на<br>разные периоды                                            |
| F3                | Время<br>эксплуатации<br>термостата | Показывает сколько<br>времени термостат<br>был в эксплуатации                                   |
| F4                | Специальные<br>глубокие настройки   | Настройки для<br>специалистов                                                                   |
| F5                | WI FI настройки                     | 000 – без изменений<br>001 – сбросить и WIFI<br>в EZ mode<br>002 – сбросить и WIFI<br>в Ap mode |

### <u>F1 Настройка даты и времени:</u>

Выберите F1, нажмите () для подтверждения, нажимайте кнопки и у для изменения дня недели и времени, нажмите () для подтверждения. После завершения настроек нажмите () для выхода или подождите 5 сек и термостат сам это сделает.

#### F2 Программирование:

Выберите F2, нажмите () для подтверждения, нажимайте кнопки и у для выбора дня и периода, нажмите () для входа в этот период, используйте кнопки и у для установки временного интервала и температуры, нажмите () для подтверждения. После завершения настроек нажмите () для выхода или подождите 5 сек и термостат сам это сделает. Стандартные программы:

Период 2 Период3 Период 4 Период 1 День 1 2 137 14 недели Выход из Возвращение Сон Подъем 23:00 Пн-Пт 06:00 дома 17:00 20 °C (Mon-Fri) 20 °C 08:30 15 °C 15 °C Выход из Возвращение Подъем Сон Сб-Вс (Sat-23:00 06:00 дома 17:00 20 °C 20 °C 15 °C Sun) 08:30 20 °C

### F3 Время эксплуатации термостата:

Выберите F3, нажмите () для подтверждения, нажимайте кнопки мили учтобы увидеть время эксплуатации термостата (минуты, часы, дни, месяцы, годы)

Например: 10:17 03 - означает что термостат в эксплуатации 3 дня 10 часов 17 минут

Нажмите 🔾 для выхода.

F4 Специальные глубокие настройки:

Данные настройки должны выполняться только квалифицированным специалистом. Выберите F4, нажмите () для входа, нажмите () для выбора значения, используйте кнопки ~ и ~ для изменения значения. Зажмите () для выхода из меню настроек.

| Значение                                                                   | Значение по<br>умолчанию | Варианты для<br>выбора значений                                                                                |
|----------------------------------------------------------------------------|--------------------------|----------------------------------------------------------------------------------------------------|
| 01 Выбор рабочего<br>датчика                                               | 01                       | 01 Выносной и<br>встроенный датчик<br>02 Встроенный<br>датчик температуры<br>03 Выносной датчик<br>температуры |
| 02 Калибровка<br>встроенного<br>датчика                                    | 3° 0                     | -5 °C ~ +5°C                                                                                                   |
| 03 Калибровка<br>выносного датчика                                         | 0 °C                     | -5 °C ~ +5°C                                                                                                   |
| 04 Ограничение<br>температуры пола                                         | 35 °C                    | 5 °C ~ 60°C                                                                                                    |
| 05 График<br>выходных                                                      | 5-1-1                    | 5-1-1(два<br>выходных)/7(без<br>выходных)                                                                      |
| 06 Адаптивный<br>старт (пред<br>разогрев)                                  | Off                      | On/off                                                                                                    |
| 07 Время<br>адаптивного старта                                             | 20 мин                   | 0~40 мин                                                                                                    |
| 08 Функция<br>открытого окна<br>(защита от резкой<br>смены<br>температуры) | off                      | On/off                                                                                                    |
| 09 Тип датчика                                                             | 10K                      | 10K/12K                                                                                                    |
| 10 Защита от<br>замерзания<br>(поддержание<br>плюсовой<br>температуры)     | on                       | On/off                                                                                                    |
| 11<br>Продолжительност<br>ь режима Каникулы                                | 1 день                   | 1~99 дней                                                                                                    |
| 12 Гистерезис                                                              | 1 °C                     | 0,5~3 °C                                                                                                    |
| 13 Точность<br>показаний на<br>дисплее                                     | 0,5 °C                   | 0,5 °C / 0,1 °C                                                                                                |
| 14 Шаг установки<br>температуры                                            | 0,5 °C                   | 0,5 °C / 0,1 °C/1 °C                                                                                           |
| 15 Сброс настроек                                                          | No (если долго<br>зажать | No/Yes                                                                                                    |
| 16 Показания на<br>выключенном<br>термостате                               | 02                       | 01 показывает OFF<br>02 показывает<br>температуру                                                              |
| 17 Градусные<br>единицы                                                    | °C                       | °C/°F                                                                                                    |
|                                                                            |                          | 01: То же, что и перед                                                                                         |
| 18 Память об                                                               | 02                       | отключением питания<br>02: Выкл. термостат                                                                     |
| отключении питания                                                         |                          | 03: Включите термостат<br>и работайте                                                                          |

### F5 WI FI подключение

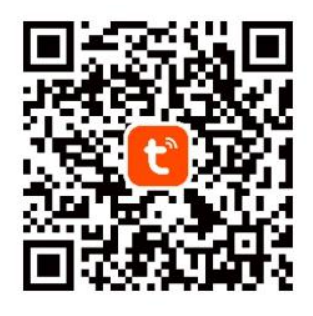

Шаг 1: Скачайте и установите приложение Tuya smart, отсканировав QR-код или найдите его в Google Play или Appstore. Зарегистрируйтесь в приложении и зайдите в него. Шаг 2: Убедитесь, что вы используете подключение к сети 2.4G WI FI перед подключением, термостат может работать только в этом стандарте. Подключите термостат к приложению.

#### Первый способ подключения:

Включите Bluetooth на телефоне, нажмите в приложении Tuya «+» в верхнем правом углу. Подождите немного и вы увидите термостат готовый к добавлению в приложение. Нажмите кнопку добавить (add), введите пароль WIFI и термостат будет добавлен

автоматически. Если термостат не появился в приложении таким способом, выключите термостат, зажмите ~ и ~, выберите настройки F5, войдите в них нажатием (), там выбирите нажатием ~ и ~ значение 001, далее нажмите () для подтверждения. Подождите немного, значек WI FI начнет мигать на дисплее. В это время зайдите в приложение Tuya, нажмите «+» снова.

#### Второй способ подключения EZ mode

Войдите в F5 настройки, выберите там значение 001 и подтвердите кнопкой ○. Подождите, пока WI FI значек начнет мигать. Откройте приложение Tuya и нажмите в верхнем правом углу «+» → в левой колонке выберите раздел «малая бытовая техника» и в нем термостат WI FI → выберите свою сеть wi fi и введите её пароль → вы увидите, как термостат будет добавлен.

#### Третий способ подключения Ap mode

Войдите в F5 настройки, выберите там значение 002 и подтвердите кнопкой ○. Подождите, пока WI FI значек начнет мигать. Откройте приложение Tuya и нажмите в верхнем правом углу «+» → в левой колонке выберите раздел «малая бытовая техника» и в нем термостат WI FI → выберите свою сеть wi fi и введите её пароль →выберите ар mode в правом верхнем углу и нажмите «далее» → в доступных к подключению wi fi сетях на телефоне найдите и подключитесь к сети «Smartlife\*\*\*\*»→ вы увидите, как термостат будет добавлен.

Отображение на дисплее неполадок с датчиками Er1 – встроенный датчик не исправен или отсоединен Er2 – выносной датчик не исправен или отсоединен

### 5. Монтаж терморегулятора

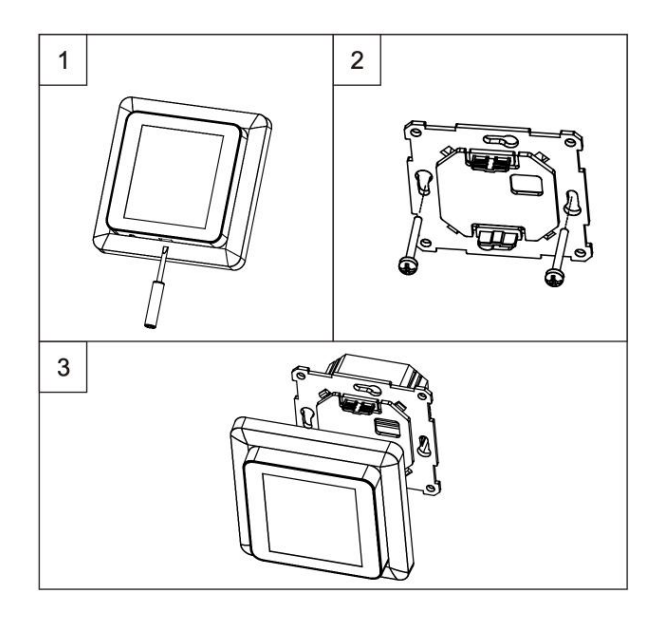

Схема подключения

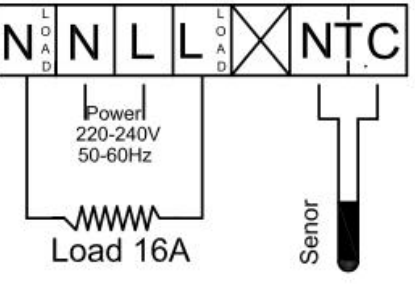